### Manual de USUARIO DE PAICOR VIRTUAL - GESTIÓN DE PARTES DIARIOS COCIDO A LA BOCA

A partir de la implementación del Sistema PAICOR VIRTUAL, los establecimientos y los Proveedores deberán confeccionar los PARTES DIARIOS.

En este instructivo se describe:

- Como acceder a PAICOR VIRTUAL.
- REGISTRAR UN PARTE DIARIO
- EDITAR UN PARTE DIARIO
- Como generar el reporte de Partes diarios
- Preguntas frecuentes.

### Como Acceder a PAICOR VIRTUAL:

Para ello:

Los Directores de un establecimiento, deberán acceder a Ciudadano Digital (CiDi) con su CUIL y contraseña

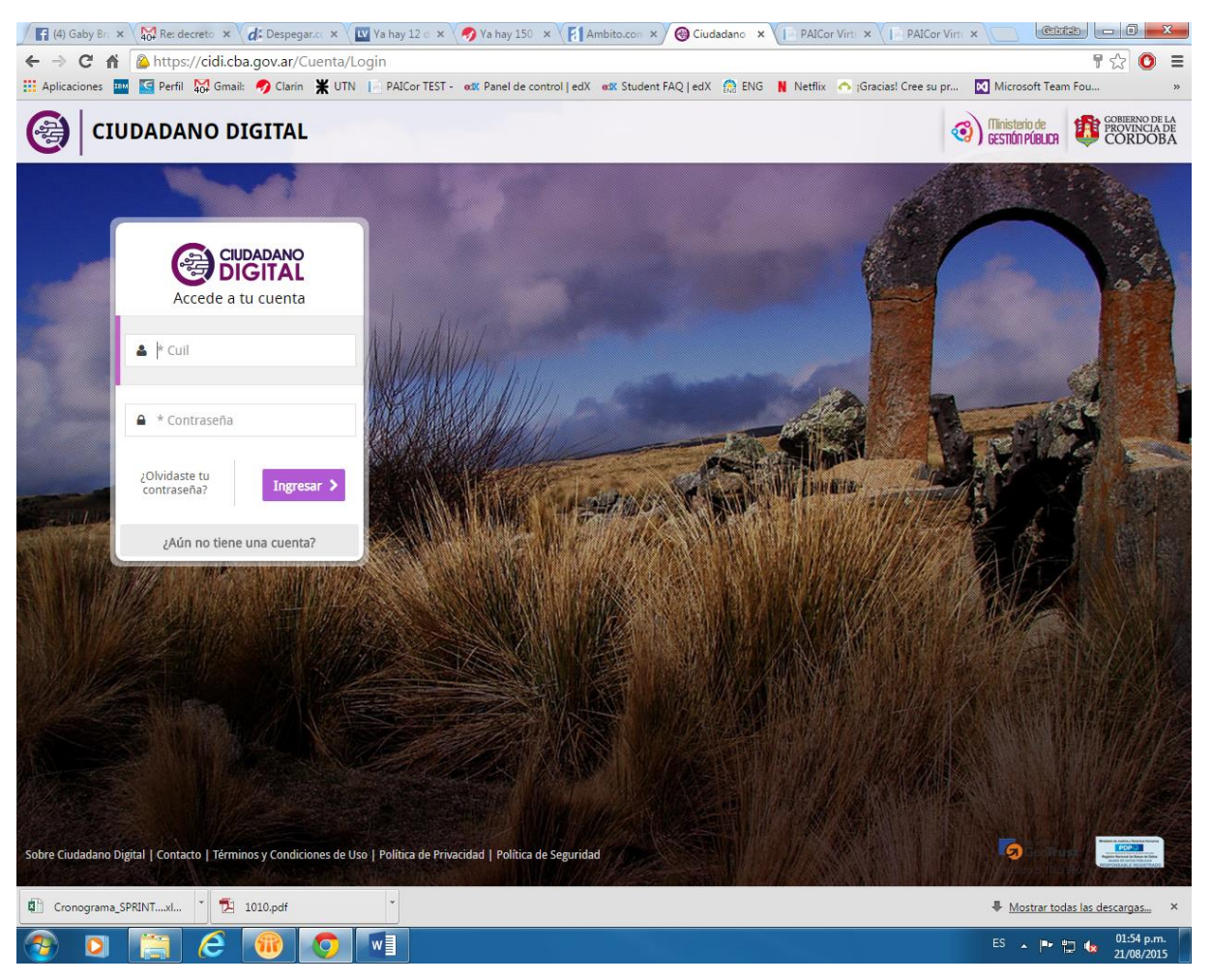

Luego debe hacer Click en la Aplicación Paicor Gestión Virtual:

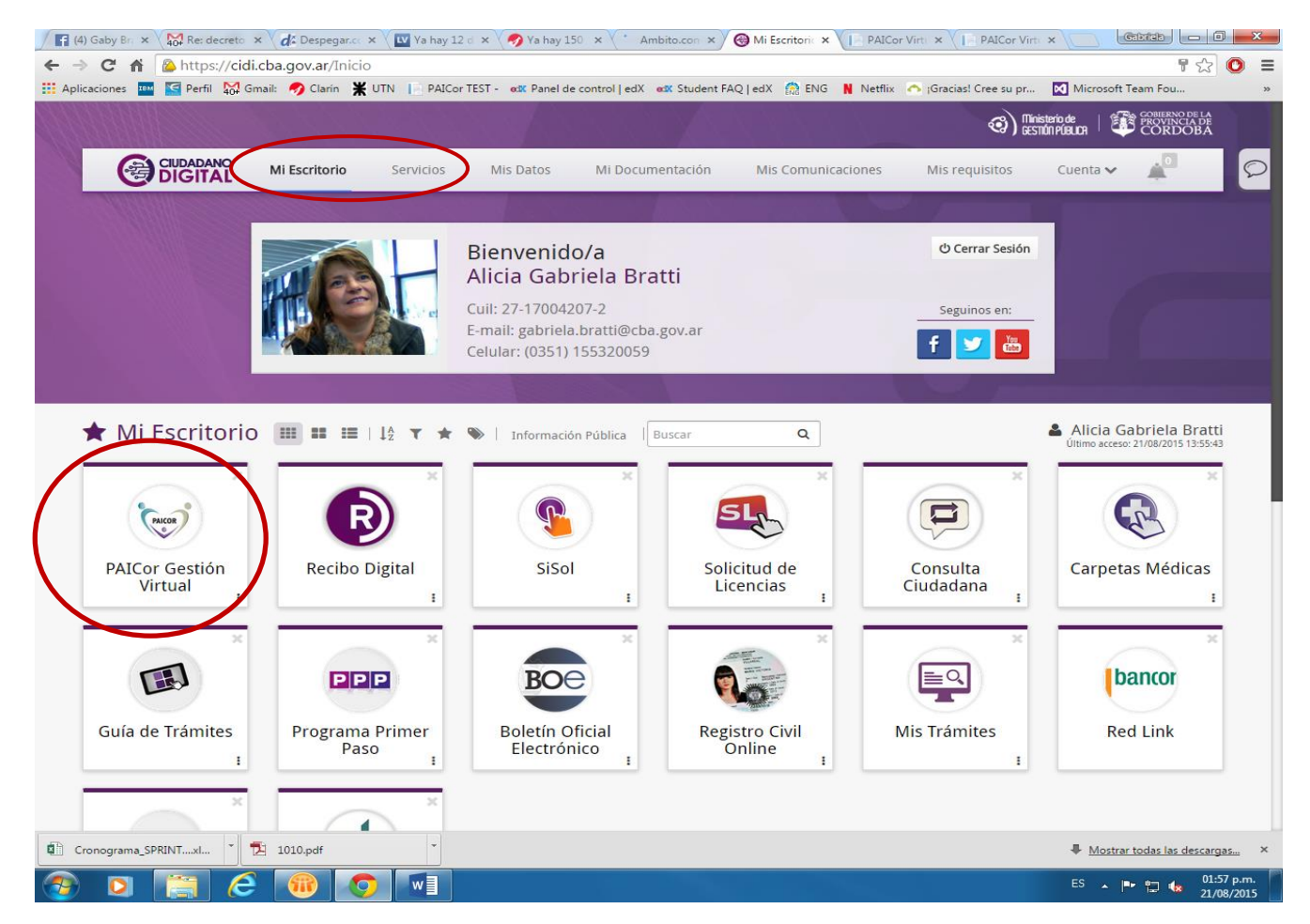

Si No lo tiene en el escritorio de CiDi, puede buscarlo en "Servicios".

NOTA: Si es la Primera vez que ingresa a Paicor VIRTUAL, comuníquese a los TE de PAicor para que se le asignen los permisos que necesita como directivo o personal responsable del establecimiento. Esto facilita la carga.

#### **REGISTRAR UN PARTE DIARIO**

Para cargar un PARTE DIARIO, Ud debe acceder a PAICOR VIRTUAL, y en el menú elegir GESTION DE ESTABLECIMIENTOS, tal como muestra la pantalla siguiente.

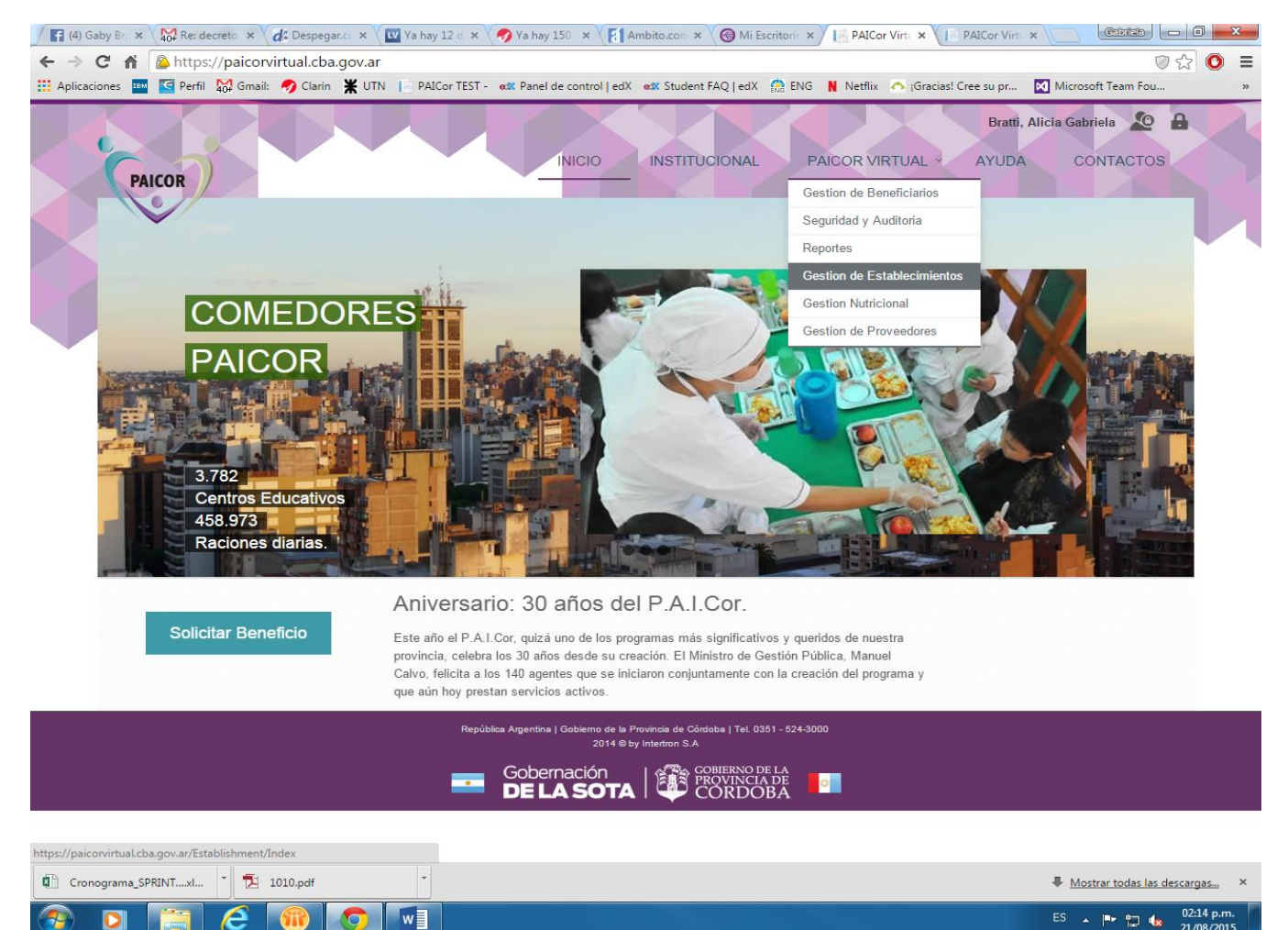

Y Cuando acceda a la Gestión de establecimientos, debe elegir la opción

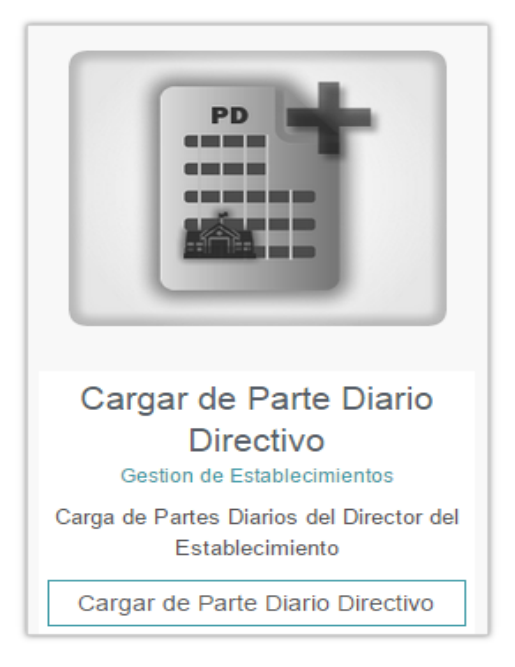

NOTA: Si Ud no puede acceder a esta opción por favor comuníquese a los TE de PAicor para resolver el acceso. Si Ud ya tiene los permisos de Directivo del establecimiento, es más simple la carga.

NOTA: Si Ud no puede acceder a esta opción por favor comuníquese a los TE de PAicor para resolver el acceso.

La Pantalla que se abre es como alguna de las siguientes, (según sean sus permisos). Si no es la directora o personal registrado en el Colegio, la pantalla será esta.

| Facebook         | 🗴 👷 Recibidos (39) - g: x 🔟 Horror en un cou: x 🤣 Ya hay 150 argent x 👔 Ambito.com 🛛 x 🎯 Mi Escritorio - Ciu x 📄 PAICor Virtual 🗙 📄 💷 🜌                     |
|------------------|----------------------------------------------------------------------------------------------------|
| ← → C fi         | 🔈 https://paicorvirtual.cba.gov.ar/Provider/DayPartsNew 🛛 🖉 🖸 =                                                                                             |
| Aplicaciones III | 🚾 Perfil 🔀 Gmail: 🥠 Clarin 💥 UTN 📄 PAICor TEST - 🚥 Panel de control   edX 🐗 Student FAQ   edX 🌦 ENG N Netflix 🕋 (Gracias! Cree su pr 🔯 Microsoft Team Fou 🛸 |
| Rep.             | DI INICIO INSTITUCIONAL PAICOR VIRTUAL AYUDA CONTACTOS<br>MÓDULO GESTIÓN DE ESTABLECIMIENTOS PAICOR VIRTUAL<br>Strar Parte Diario Directivo                 |
| · · · ·          |                                                                                                    |
|                  | úsqueda                                                                                                    |
|                  | Código PAICor Código Empresa Nivel                                                                                                    |
|                  | SELECCIONE                                                                                                    |
|                  | Mes Año                                                                                                    |
|                  | SELECCIONE                                                                                                    |
|                  | Filtrar                                                                                                    |
|                  |                                                                                                    |
|                  | Repúblice Argentina   Gobierno de la Provincia de Córdoba   Tel. 0351 - 524-3000<br>2014 ⊗ by intertorn S.A                                                 |
|                  |                                                                                                    |
|                  |                                                                                                    |

| 🔁 Dec    | creto 766-1 | 5.pdf | - | Cronogran | na_SPRINT |   | 🔁 1010.p | pdf * • • • • • • • • • • • • • • • • • • | icargas ×                |
|----------|-------------|-------|---|-----------|-----------|---|----------|-------------------------------------------|--------------------------|
| <b>@</b> | O           |       | e |           | O         | w | - AL     | ES 🔺 🏴 🛱 🔩                                | 02:58 p.m.<br>21/08/2015 |

Los datos obligatorios son Código Paicor ó EE, Nivel y Mes + Año.

Nota: Si quiere quiere registrarse en el Sistema como Directivo ó personal del colegio y facilitar la carga, llame a los TE de PAICOR

Si Ud es personal registrado en el colegio, la pantalla será como la que sigue:

| ← → C A A https://paicon            | virtual.cba.gov.ar/Provider/DayPartsNew                                                                                                    | ♥☆ 0                         |
|-------------------------------------|----------------------------------------------------------------------------------------------------|------------------------------|
| 🚻 Aplicaciones 🔤 🔄 Perfil 🉀 Gmail:  | 🛿 🥠 Clarin 💥 UTN 📙 PAICor TEST - 😻 Panel de control   edX 😻 Student FAQ   edX 🏫 ENG N Netflix 🔥 ¡Gracias! Cree su pr 🔯                     | Microsoft Team Fou           |
| PAICOR<br>PAICOR<br>Registrar Parte | MÓDULO GESTIÓN DE ESTABLECIMIENTOS PAICOR VIRTUAL                                                                                          | ia Gabriela 🔊 🔒<br>CONTACTOS |
|                                     |                                                                                                    |                              |
|                                     | Mes Año                                                                                                    |                              |
|                                     | SELECCIONE                                                                                                    |                              |
|                                     | Filtra                                                                                                    | r                            |
|                                     | República Argentina   Gobierno de la Provincia de Cárdoba   Tel. 0351 - 524-3000<br>2014 @ by Intertron S.A<br>GOBERNO DE LA<br>DE LA SOTA |                              |

Se presenta una pantalla con el Nombre del proveedor y debe Ud seleccionar la fecha del parte Diario que va a carga.

Si un día no figura en la lista de días elegibles, los motivos son:

- Ya hay un PD para ese día
- No es un día hábil (ej. Feriados, asuetos, etc)
- No es un día hábil en el establecimiento. (por ejemplo desinfección en el colegio).

Cuando elige una fecha para cargar PD, la pantalla que sigue le permite ingresar el Parte Diario.

Los datos a ingresar son: **CODIGO MENU** para cada servicio (Desayuno, Almuerzo, Merienda y Cena) y las cantidades.

| 💌 (2) Cumplasõe 🗙 V 🎦 Mini grugaror - 🗙 V 💌 Grand | ar Visiou 🗙 V 🔟 Scieli Husa un 12     | V 🔿 Va hav 150 arc. X V 🚺 Ambite      | com 🛛 🗙 🖉 Mi Escritorio - | N RAICor Virtual X         | Gabrielo 🗖 🗐        |
|---------------------------------------------------|---------------------------------------|---------------------------------------|---------------------------|----------------------------|---------------------|
| · → C ☆ E https://paicorvirtual.cba.go            | ov.ar/Provider/Dayhart.Net            | W                                     | worm × ( Wir Escritorio - | PACOr Virtual X            |                     |
| Aplicaciones 🔤 Perfil 🌄 Gmail: 🥠 Clarin 🎽         | UTN 📔 PAICor TEST - 🕬                 | anel de control   edX edX Student FAQ | edX 🏫 ENG N Netflix 🤞     | 🍤 ;Gracias! Cree su pr 🛛 🕅 | Microsoft Team Fou  |
|                                                   | · · · · · · · · · · · · · · · · · · · | $\mathbf{N}$                          |                           |                            |                     |
| Registrar Parte Diario Di                         | rectivo                               | $\langle \rangle$                     |                           |                            |                     |
|                                                   |                                       |                                       |                           |                            |                     |
| ➡ Búsqueda                                        |                                       | $\land$                               |                           |                            |                     |
| 😅 Carga de Parte Diario                           |                                       |                                       |                           |                            |                     |
|                                                   |                                       |                                       |                           |                            |                     |
| A                                                 | LISER GASTRONO                        | MIA S.A.                              |                           | Selecione días hablitados  |                     |
|                                                   |                                       |                                       | 07/08/2                   | 015                        | •                   |
|                                                   | 30708140569                           | \ \                                   |                           |                            |                     |
|                                                   |                                       |                                       | $\mathbf{N}$              |                            |                     |
|                                                   | RE                                    | EPUBLICA DEL ECUAD                    | OR                        |                            |                     |
|                                                   | Código PAICor                         | Renglon                               | Coeficiente               |                            |                     |
|                                                   | 011526                                | NUMERO 11                             | 1                         |                            |                     |
|                                                   |                                       |                                       |                           |                            |                     |
| DESAYUNO                                          |                                       | Código Menu                           |                           |                            |                     |
|                                                   |                                       |                                       |                           |                            |                     |
| Raciones Asignadas 116                            | Recibidas                             | 0 Asistic                             |                           | Solicitadas                | 0                   |
|                                                   | Dieta                                 | Diet                                  |                           | Dieta                      | 0                   |
|                                                   |                                       |                                       |                           | 1                          |                     |
| ALMUERZO                                          |                                       | Código Menu                           |                           |                            |                     |
|                                                   | Recibidas                             | 0 Asistic                             | as 0                      | Solicitadas                | 0                   |
| Raciones Asignadas 230                            | Dieta                                 | 0 Diet                                |                           | Dieta                      | 0                   |
|                                                   |                                       |                                       |                           |                            |                     |
|                                                   |                                       |                                       |                           |                            | 50 03:54 p.         |
| 🍯 🔍 🔚 🧲 🔍 🔇                                       | 2 💴 💞                                 |                                       |                           |                            | ES 🔺 🖵 🖬 🌆 21/08/20 |

Al finalizar el ingreso de las cantidades a informar, deberá guardar y el sistema presenta nuevamente la pantalla que permite elegir otro día para cargar parte diario.

Al hacerlo debe proceder tal como se ha descripto.

### **EDITAR UN PARTE DIARIO**

Los partes diarios que han sido cargados podrán ser modificados para corregir algún error cometido o porque se requiere cambiar las cantidades informadas

Un parte diario podrá ser modificado siempre que el proveedor no haya facturado las raciones de la fecha del parte diario. En ese caso queda bloqueado a los cambios y no podrá modificarse.

Para editar un parte diario se debe acceder al MOLULO GESTION DE ESTABLECIMIENTOS y elegir la acción EDITAR PARTES DIARIOS.

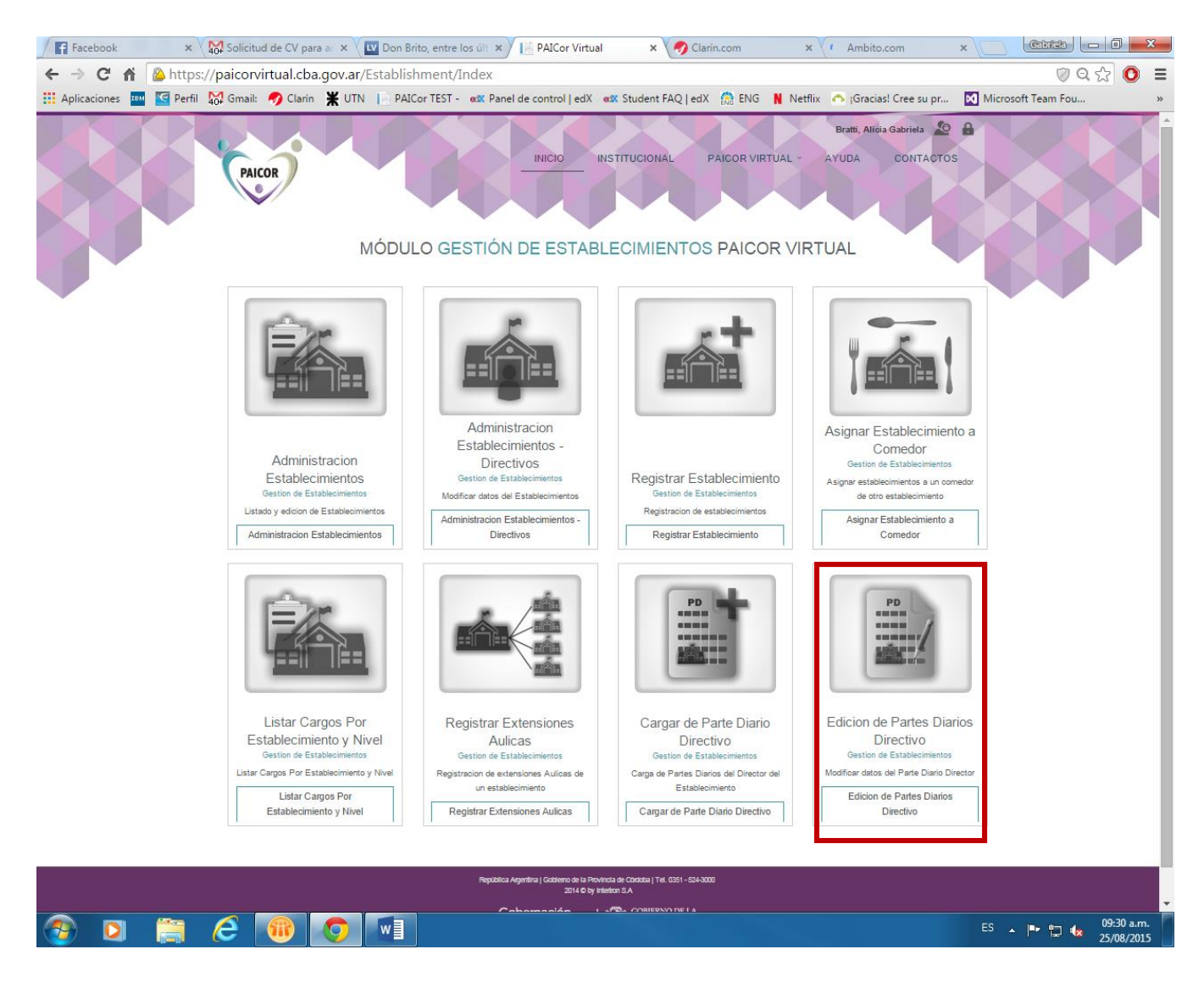

La pantalla que sigue permite buscar el PARTE DIARIO a modificar y puede ser de esta forma si Ud. No ha sido registrada como directora del establecimiento:

| 🙆 https                         | s://paicor | rvirtual.cba.gov.ar                | /Provider/DayPa       | artsEdit                                                               |                                                                                                    |                      |         |                                                  |         |
|---------------------------------|------------|------------------------------------|-----------------------|------------------------------------------------------------------------|----------------------------------------------------------------------------------------------------|----------------------|---------|--------------------------------------------------|---------|
| Perfil                          | 🙀 Gmai     | il: 🥠 Clarín  🗮 UTI                | N 📄 PAICor TEST -     | et Panel de control   edX                                              | <b>edX</b> Student FAQ   edX                                                                               | 🔝 ENG                | Netflix | 🔥 ¡Gracias! Cree su pr                           | Mi Mi   |
|                                 |            | PAICOR                             |                       | INICIO<br>STIÓN DE ESTAB                                               |                                                                                                    | PAICOR VIE<br>PAICOP |         | Bratti, Alicia Gabriela<br>AYUDA CONTACTO<br>UAL | A<br>DS |
| Modificar Parte Diario Director |            |                                    |                       |                                                                        |                                                                                                    |                      |         |                                                  |         |
|                                 |            | Código PAICor<br>Mes<br>SELECCIONE | Código<br>Año<br>V SE | Empresa                                                                | Nivel<br>SELECCIONE                                                                                        | •                    | ]       | Filtrar                                          |         |
|                                 |            |                                    |                       | República Agertina   Gobierno de la 2014 o l<br>2014 o l<br>DE LA SOTA | Provincia de Condoba   Tel. 0351 - 524-3<br>by intestion S.A<br>CORIJERNO DE LA<br>PROVINCIA DE<br>CORDOBA |                      |         |                                                  |         |

## O de esta forma si Ud. ya está registrada como directora o responsable del establecimiento:

| Attps://paicorvi        | irtual.cba.gov.ar/            | Provider/DayPar | rtsEdit                    |                      |                  |                                           |         |
|-------------------------|-------------------------------|-----------------|----------------------------|----------------------|------------------|-------------------------------------------|---------|
| Mage Perfil Mage Gmail: | 🤣 Clarín  💥 UTN               | PAICor TEST -   | ec≭ Panel de control   edX | et Student FAQ   edX | 🎧 ENG N Netflix  | 🔥 🔥 ¡Gracias! Cree su pr                  | Mic Mic |
| PA                      | ICOR                          |                 | INICIO<br>STIÓN DE ESTAB   | INSTITUCIONAL        | PAICOR VIRTUAL Y | Bratti, Alicia Gabriela<br>AYUDA CONTACTO | DS      |
| Moo                     | dificar Parte Dia<br>Búsqueda | ario Director   |                            |                      |                  |                                           |         |

| Mes SELECCIONE | Año<br>SELECCIONE                                                                |         |
|----------------|----------------------------------------------------------------------------------|---------|
|                |                                                                                  | Filtrar |
|                | República Argentina   Gobierno de la Provincia de Cóndoba   Tel. 0351 - 524-3000 |         |

Debe elegir el período y el año del PARTE DIARIO A MODIFICAR y el sistema le mostrara una lista de los PD cargados y que pueden ser modificados. La lista esta ordenada por fecha.

| Facebook         | × Solicitud de C        | V para ac 🗙 🔽 Do  | n Brito, entre los últ 🗙 | PAICor Virt         | ual 🛛 🗙 🍠 Clarí       | n.com     | × Ambito.com                   | ×            | ibrich - O X |
|------------------|-------------------------|-------------------|--------------------------|---------------------|-----------------------|-----------|--------------------------------|--------------|--------------|
| ← → C ⋒ 🕻        | https://paicorvirtual   | .cba.gov.ar/Provi | ider/DayPartsEdit        |                     |                       |           |                                |              | େହେ☆ 🕑 ≡     |
| Aplicaciones TEM | 🔄 Perfil 🛛 🙀 Gmail: 🍠 C | larín 💥 UTN 📔     | PAICor TEST - edX Par    | el de control   ed) | K 🐽 Student FAQ   edX | 🔝 ENG N I | Vetflix 🔥 ;Gracias! Cree su pr | Microsoft Te | am Fou »     |
|                  | PAICOR                  |                   | GESTIÓN D                | E ESTAB             |                       | S PAICO   | RTUAL - AYUDA<br>R VIRTUAL     | CONTACTOS    |              |
|                  | woonnear Farte I        | Diario Directo    |                          |                     |                       |           |                                |              |              |
|                  | 📑 Búsqueda              |                   |                          |                     |                       |           |                                |              |              |
|                  |                         |                   |                          |                     |                       |           |                                |              |              |
|                  | Resultados              |                   |                          |                     |                       |           |                                |              |              |
|                  |                         |                   |                          | 0.07                | 22004 40500           |           |                                |              |              |
|                  | Establecimiento: F      | REPUBLICA DEL EC  | UADOR                    | CUIT: 3             | 0708140569            |           | Tipo Parte: DIRECTOR           |              |              |
|                  |                         |                   | Fecha del P              | arte                | Nº de Parte           |           |                                |              |              |
|                  |                         |                   | 3-08-201                 | 5                   | 6                     | Elegir    |                                |              |              |
|                  |                         |                   | 19-08-20                 | 15                  | 18                    | Elegir    |                                |              |              |
|                  |                         |                   | 5 00 201                 | 5                   | 0                     | Elegi     |                                |              |              |
|                  |                         |                   | 6.00.201                 | 5                   | 5                     | Elegir    |                                |              |              |
|                  |                         |                   | 7.00.004                 | 5                   | 10                    | Elegir    |                                |              |              |
|                  |                         |                   | 7-08-201                 | 5                   | 11                    | Elegir    |                                |              |              |
|                  |                         |                   | 21-08-20                 | 15                  | 20                    | Elegir    |                                |              |              |
|                  |                         |                   | 12-08-20                 | 15                  | 14                    | Elegir    |                                |              |              |
|                  |                         |                   | 14-08-20                 | 15                  | 16                    | Elegir    |                                |              |              |
|                  |                         |                   | 20-08-20                 | 15                  | 19                    | Elegir    |                                |              |              |
|                  |                         |                   | 11-08-20                 | 15                  | 13                    | Elegir    |                                |              |              |
|                  |                         |                   | 18-08-20                 | 15                  | 17                    | Elegir    |                                |              |              |
|                  |                         |                   | 10-08-20                 | 15                  | 12                    | Elegir    |                                |              |              |
|                  |                         |                   | 4-08-201                 | 5                   | 7                     | Elegir    |                                |              |              |
|                  |                         |                   | 13-08-20                 | 15                  | 15                    | Elegir    |                                |              |              |
| 📀 🖸 🛛            | 🗎 🥝 🚺                   |                   | 1 🛷                      |                     |                       |           |                                | ES 🔺 📭       | 09:39 a.m.   |

Elija el PARTE DIARIO que quiere modificar con el Botón "ELEGIR" a la derecha del renglón.

El sistema abre los detalles del PARTE DIARIO y pueden modificarse los datos. Luego debe GUARDAR los cambios para que se actualicen los registros.

# **PREGUNTAS FRECUENTES**

### 1 - ¿Cómo entro a CiDi?

Copie este link en la barra de direcciones de su navegador de internet (es preferible usar GOOGLE CHROME): <u>https://cidi.cba.gov.ar/Cuenta/Login</u>

Luego escriba su **CUIL y Contraseña** tal como lo hace cuando gestiona sus recibos de sueldo o sus carpetas médicas.

### 2 - No tengo el ÍCONO (logo) de PAICOR en mi escritorio de CiDi

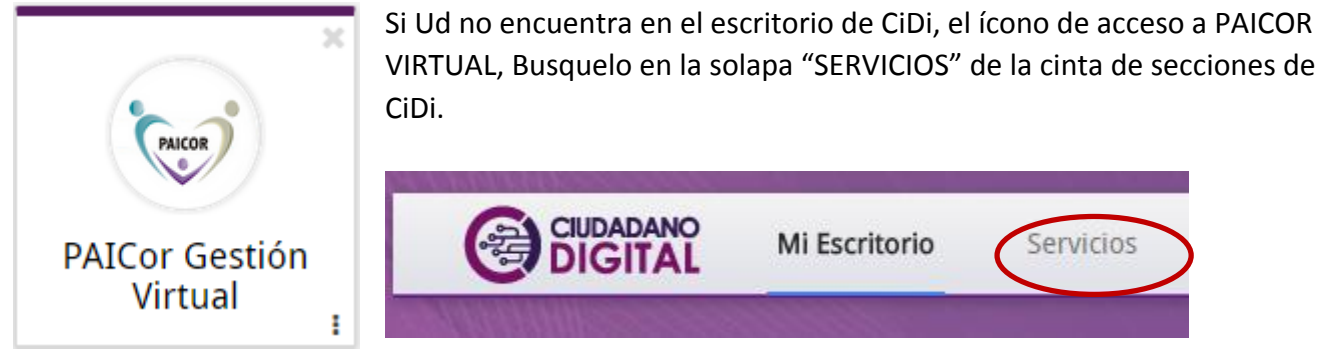

Cuando haga click en el ICONO, ya quedará siempre en su escritorio y lo verá la próxima vez que ingrese.

### 3 - Cuando ingreso a PAICOR VIRTUAL no veo el menú de GESTION DE ESTABLECIMIENTOS.

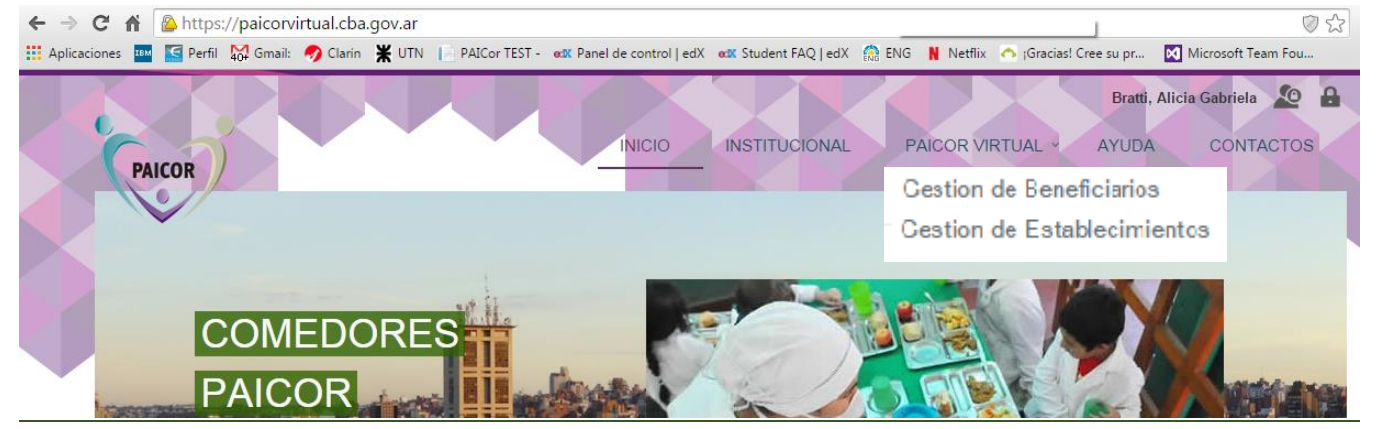

Esto es porque Ud. no tiene los permisos necesarios como usuario del sistema. Comuníquese con PAICOR.